# ISH\_Loader ISHAcadAppsBase

Stand 2005-03-10

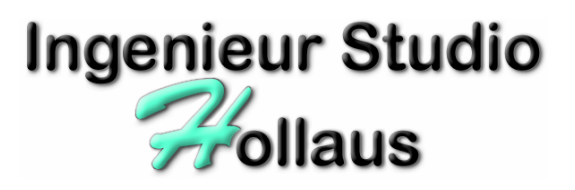

© 2002-2005 by Ingenieur Studio HOLLAUS Brandströmgasse 10 A-3100 St.Pölten www.hollaus.at / office@hollaus.at

# allgemein

Die Ziele für die Entwicklung von ISH\_Loader ist die einfachere Handhabung im Umgang mit Installation und Updates von Applikationen, die von Ingenieur Studio HOLLAUS entwickelt wurden und werden.

ISH\_Loader ist ein Produkt von Ingenieur Studio HOLLAUS, welches basierend auf AutoCAD (Version 2000 bis 2005) Entwickler und Lizenzgeber der Software ist.

## Lizenzgeber

Ingenieur Studio HOLLAUS

Dipl.-Ing. Martin Hollaus

A-3100 St.Pölten, Brandströmgasse 10

www.hollaus.at / office@hollaus.at

### Nutzungsbestimmungen

Die zur Verfügung gestellte Lizenz berechtigt den Lizenznehmer ausschliesslich zur Nutzung von einer vereinbarten Anzahl von Installationen in ausschliesslicher Verbindung mit Entwicklungen des Lizenzgebers. Weitere Rechte, welcher Art auch immer, existieren Genehmigung grundsätzlich ohne schriftliche nicht seitens des Lizenzgebers.

# Anwendung

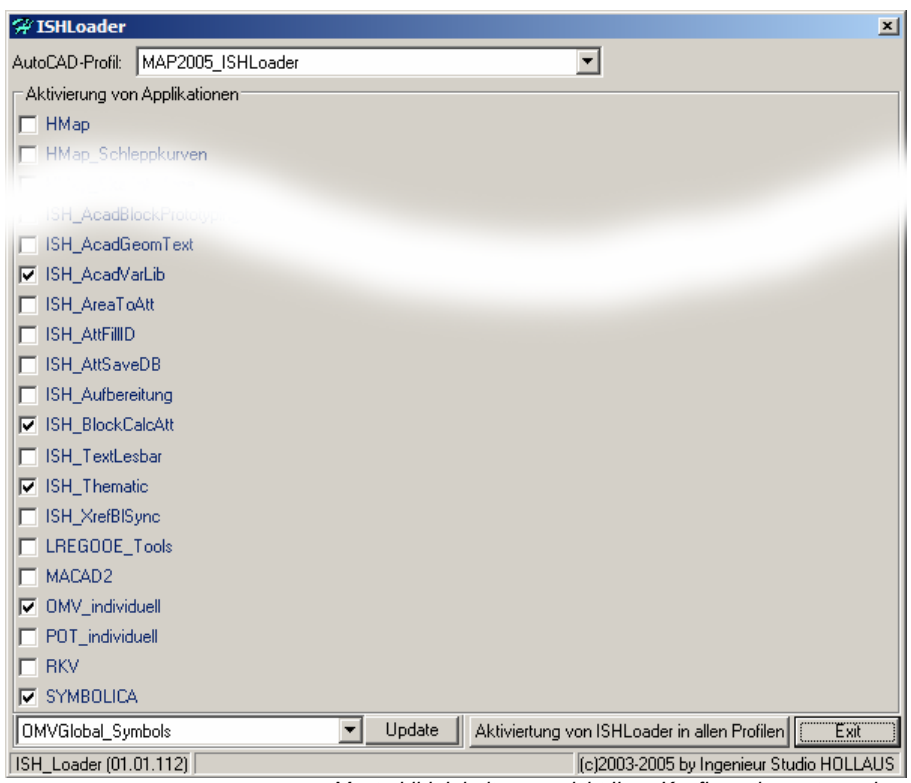

Musterbild, Inhalt muss nicht Ihrer Konfiguration entsprechen

## Aktivieren/Deaktivieren von Applikationen

Mittels Aktiv- bzw. Inaktivsetzen der Markierungen können Sie bestimmen, welche der ISH-Applikationen in AutoCAD aktiv geladen sind oder nicht, dies betrifft alle applikationsspezifischer Dateien wie \*.arx, \*.vlx, \*.vba, \*.dll und die zugehörigen Menüdateien.

Es wird empfohlen, nach Erstinstallation vor Deaktivierung von ISH-Applikationen die Werkzeugkästen in AutoCAD an die gewünschten Positionen zu schieben, dann AutoCAD zu beenden (nur bei Beendung von AutoCAD werden Menüpositionen gesichert) und erst ab dem nächsten Start von AutoCAD die Funktionalität für Aktivierung und Deaktivierung zu verwenden.

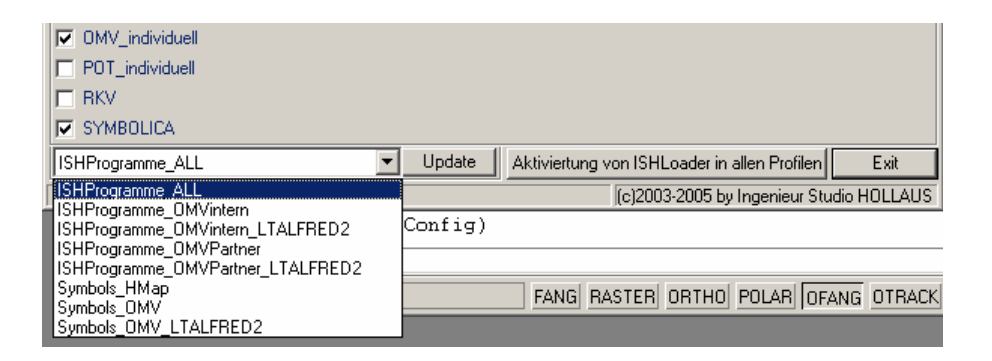

Programme und Symbole, die im Lieferumfang von ISH-Applikationen enthalten sind, können über Internet upgedatet werden. Dazu wählen Sie am linken unteren Rand des ISH\_Loader eines der gewünschten Updatepakete und klicken dann auf "Update". Es erfolgt zuerst eine Auswertung, welche Dateien downzuloaden sind sowie Berechnung der (ungefähren) Dateitransfermenge sowie eine Liste der verfügbaren, neueren Dateien.

Zu einem solchen Update ist in der Regel keine Administratoranmeldung erforderlich, der Zugriff erfolgt über Port 80 (standard http-Verbindung) oder über einen Proxy-Server (einzustellen über Internetexplorer-Optionen → Verbindungen) auf www.hollaus.at.

# Aktivierung von ISHLoader in allen Profilen

Wenn Sie in AutoCAD mit mehreren Profilen arbeiten, dann können Sie die Funktionalität von ISH\_Loader (und damit aller ISH-Applikationen) mit dieser Befehlsschaltfläche in allen AutoCAD-Profilen aktivieren.

# **NEU-Installation von CD**

#### Berechtigung/Login

- Zur Installation ist es unbedingt erforderlich, dass AutoCAD installiert und lauffähig ist und Sie mit einem Usernamen in das System eingelogt sind, welches einem Administrator (unter Windows2000 Hauptbenutzer ausreichend) gleich ist.
- Im Windows-Explorer wechseln auf das CD-Laufwerk

im folgenden als Laufwerk F: bezeichnet, das kann auf Ihrem System durch eine andere Laufwerksbezeichnung definiert sein, bitte auf das CDROM-Symbol im Windows-Explorer achten.

#### Setup – ISH\_Loader (Basis für Acad-Applikationen)

#### Wechseln Sie auf dem CD-Laufwerk in das Hauptverzeichnis (z.b. "D:\")

#### Starten von Setup.exe

Sie werden durch die Installation geführt, folgen Sie diesen Anweisungen; es wird empfohlen, als Installationsverzeichnis "C:\Programme\ISHAcadAppsBase" zu verwenden.

Je nach Systemversion kann es zu einem zwischenzeitlichen Neustart kommen, die Installationsroutine weist Sie darauf hin. In diesem Fall bitte das System neu starten und Setup.exe danach neuerlich ausführen.

Werden Sie gefragt, ob bestehende (neuere) Dateien beibehalten bleiben sollen, beantworten Sie dies bitte mit "JA".

#### Setup – Einzelapplikationen / Vorlagezeichnungen / Symbole

#### Wechseln Sie auf dem CD-Laufwerk in das Verzeichnis "ISHAcadAppsBase"

Markieren Sie im Windows-Explorer alle Ordner unter dem Verzeichnis, dann mit BEARBEITEN → KOPIEREN die Ordner/Dateien zum Kopieren vorbereiten.

Wechseln Sie im Explorer an die Installationsposition ("C:\Programme\ISHAcadAppsBase") im Menü BEARBEITEN → EINFÜGEN werden die Applikationen, Vorlagezeichnungen und Symbole an die entsprechende Position kopiert.

#### AutoCAD - Einrichtung

Starten AutoCAD

#### Einrichten Pfade:

mit dem Befehl "\_options" starten Sie bitte die Konfiguration innerhalb von AutoCAD

wenn nicht aktiv, wechseln Sie bitte auf die Karte "Dateien" und darin in der Baumstruktur öffnen der ersten Strukturebene von "Suchpfad für Support-Datei".

Fügen Sie bitte mit HINZUFÜGEN folgende Pfade hinzu (Pfadangaben gelten für Installation in Standardverzeichnisse It. Installationsprogramm, wenn andere Verzeichnisse angegeben wurden, dann sind diese hier entsprechend anzugeben):

C:\Programme\ISHAcadAppsBase

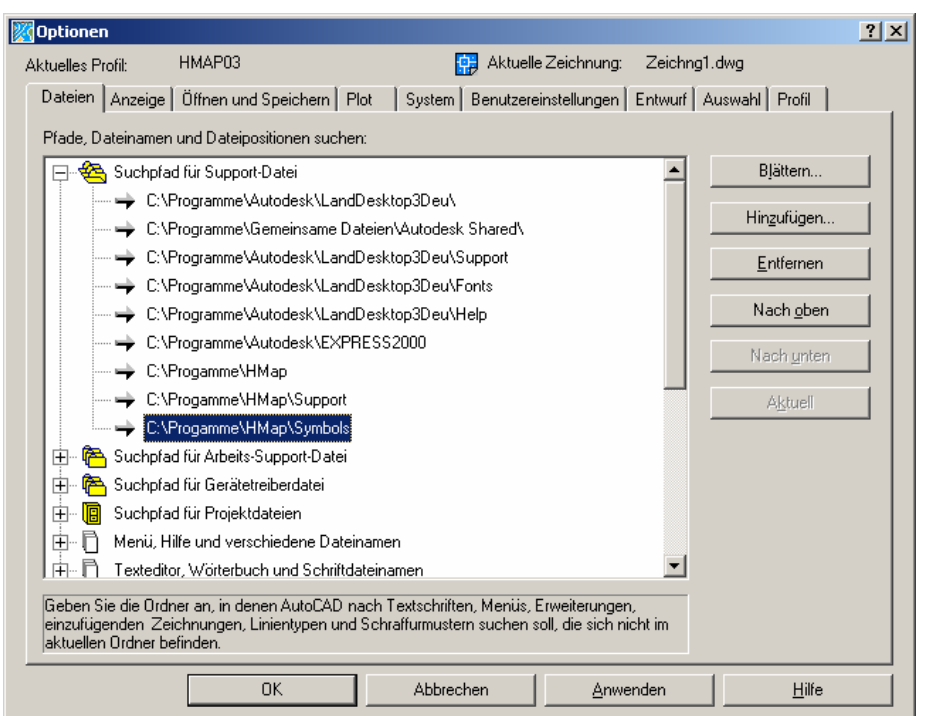

Musterbild, Inhalt muss nicht Ihrer Konfiguration entsprechen

danach mit OK den Dialog beenden, beenden Sie danach AutoCAD und starten es erneut. Die Menüs werden damit automatisch geladen und die Applikationen (im aktuellen AutoCAD-Profil) verfügbar gemacht

#### Autorisierung

Zur Registrierung Ihrer Version erhalten Sie unmittelbar nach Menüladen oder bei nächstem AutoCAD-Start folgende Dialogbox.

Die Autorisierungen für die Einzelprodukte sind produktabhängig und nicht immer erforderlich.

| Code-Abfrage Ing | jenieur Studio HOLLAUS                | x |
|------------------|---------------------------------------|---|
|                  |                                       |   |
| Programm:        | НМАР                                  |   |
| Konfig-Verz:     | C:\Programme\Autodesk\LandDesktop3Deu |   |
| Dongelnummer:    | LMS_TECH                              |   |
| Seriennummer:    |                                       |   |
| Firmenname:      |                                       |   |
| Code:            |                                       |   |
|                  | OK Abbrechen                          |   |

Musterbild, Inhalt muss nicht Ihrer Konfiguration entsprechen

Übersenden Sie bitte ein Mail an <u>hotline@hollaus.at</u> mit dem Betreff "ISH\_Authorization" mit folgenden Inhalten (in dieser Mustergrafik teilweise ausgeblendet oder rufen Sie uns an (+43 664 3387159):

Programm(It. Anzeige in der Dialogbox) Firmenname Anwendername Adresse, Plz, Ort Telefonnummer Antwortmailadresse Wert aus Dialogbox: Dongelnummer Seriennummer

Sie erhalten von uns den Code zurück, nach Eingabe Firmenname und Code wird die Dialogbox geschlossen und die Installation ist abgeschlossen.

# Inhaltsverzeichnis

| Applikationsbeschreibung                                                                                                    | 2 |  |
|----------------------------------------------------------------------------------------------------|---|--|
| allgemein                                                                                                    | 2 |  |
| Lizenzgeber                                                                                                    | 2 |  |
| Nutzungsbestimmungen                                                                                                    | 2 |  |
| Anwendung                                                                                                    | 3 |  |
| Aktivieren/Deaktivieren von Applikationen                                                                                                    | 3 |  |
| Update über Internet                                                                                                    | 4 |  |
| Aktivierung von ISHLoader in allen Profilen                                                                                                    | 4 |  |
| Installation                                                                                                    | 5 |  |
| NEU-Installation von CD<br>Berechtigung/Login<br>Setup – ISH_Loader (Basis für Acad-Applikationen)<br>Setup – Einzelapplikationen / Vorlagezeichnungen / Symbole<br>AutoCAD - Einrichtung |   |  |
| Inhaltsverzeichnis                                                                                                    |   |  |